## SAS 9.4 Foundation 安裝檢查說明 (Win10 / Win11)

| Stepl: 檢查帳戶名稱。 本機帳戶、系 | 統管理員,不可與Microsoft帳戶綁定。                              |
|-----------------------|-----------------------------------------------------|
| ※注意: 序號1、2要一致。        |                                                     |
|                       |                                                     |
| 變更帳戶設定                |                                                     |
| <b>1</b><br>鎖定        |                                                     |
| 登出                    |                                                     |
| AE ACCess 2010        |                                                     |
| Acrobat Reader DC     | $\rightarrow 2$ LEE                                 |
|                       | 1 本機帳戶<br>系統管理員                                     |
| 5°72                  |                                                     |
|                       | allanot 是要檔案自動同步時,Window<br>Microsoft 帳戶以在您的所有裝置上取得 |
| $\bigcirc$            | 改為使用 Microsoft 帳戶登入                                 |

Step2: win 鍵+R 輸入 cmd, 打開命令提示字元查看使用者不得有中文, 如有中文 請創建英文使用者帳戶,使用英文帳戶安裝, 安裝檔的資料夾也不得有中文。

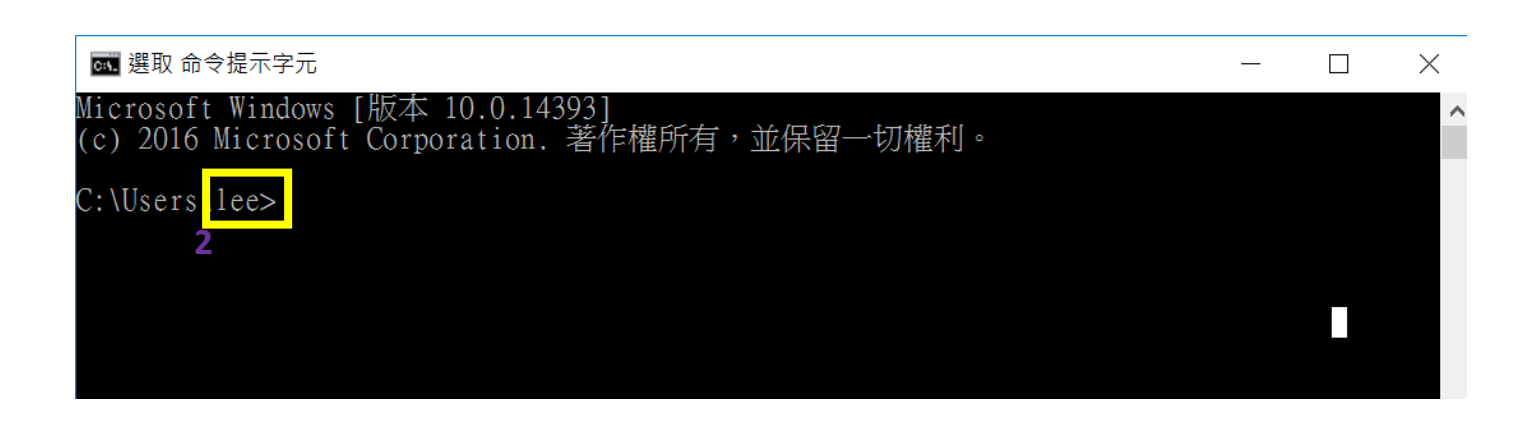

| 🔎 📄 📮   本機     |                | _                                                    |
|----------------|----------------|------------------------------------------------------|
| 檔案 電腦 檢視       |                |                                                      |
| ← → ◆ ↑ ▶ → 本機 |                | ✓ 20 搜尋 本機                                           |
|                |                |                                                      |
|                | 斗夾 (6)         |                                                      |
|                | ■ 下載           | 文件                                                   |
|                |                |                                                      |
|                | 音樂             | 桌面                                                   |
|                | 圖片             | 影片                                                   |
| ▲ OneDrive ×裝置 | 冒和磁碟機 (2)      |                                                      |
| _ ▲機           | OS (C:)        |                                                      |
| 本機 → 內容(右鍵)    | 剩餘 325 GB,共 47 | 6 GB                                                 |
|                |                |                                                      |
| $\downarrow$   |                |                                                      |
| 系統             | 参閱 Windows 安全性 | 中的詳細資訊                                               |
| □ 顯示器          | ↓ 裝置規格         |                                                      |
| (1)) 音效        | 裝置名稱           | DESKTOP-7BNSNFM                                      |
|                | 處理器            | Intel(R) Core(TM) i7-10700 CPU @ 2.90GHz<br>2.90 GHz |
| □ 通知與動作        | 已安裝記憶體(RAM)    | 16.0 GB (15.8 GB 可用)                                 |
|                | 裝置識別碼          | 868F8AB0-C32B-4436-9E37-5D85EC16E0B7                 |
| 2 - 粤注輔助       | 產品識別碼          | 00330-53787-90824-AAOEM                              |
| ① 電源與睡眠        | <u>条統類型</u>    | 64 位元作業系統, x64 型處理器                                  |
|                | 手寫筆與觸控<br>     | 此顯不器不提供手寫筆或觸控式輸入功能                                   |
| □ 儲存體          | 複製             |                                                      |
| 口 平板           | 重新命名此電腦        |                                                      |
| <b>甘</b> 多工    | Windows 規格     |                                                      |
| 日 投影到此電腦       | 版本             | Windows 10 專業版                                       |
| 24 #田碧驗        | 版本             | 22H2                                                 |
| C C XIIIAEAA   | 安裝於            | 2021/10/20                                           |
|                |                |                                                      |

Step3: 檢查作業系統環境 32 位元或 64 位元及是否有授權。

Step4: 檢查 Office 是否有授權, 左上角檔案>帳戶查看 M365 企業版或 20XX 專業版。

| Excel              | 帳戶                                                                                                    |                                                                                                    |
|--------------------|----------------------------------------------------------------------------------------------------|----------------------------------------------------------------------------------------------------|
| 心<br><sup>常用</sup> | 使用者資訊<br>Ø · Jive.csmu.edu.tw<br><sup>夏更相比</sup>                                                                                                    | 產品資訊<br>Microsoft                                                                                                    |
| ☐<br>新増            |                                                                                                    | <ul> <li>@live.csmu.edu.tw 的 訂 閱 產品</li> <li>Microsoft 365 Apps 企業版</li> <li>此產品包含</li> <li>國 國 國 國 國 國</li> <li>國 國 國 國</li> <li>國 國 國</li> <li>國 國 國</li> </ul>                                                                                                    |
| ☐ 開啟               | Office 背景:<br>無實景<br>●<br>Office 佈景主題:<br>彩色<br>●<br>○ DreDrive - 中山醫學大學<br>t03372@live.csmu.edu.tw<br>⑤ 綱站 - 中山醫學大學<br>t03372@live.csmu.edu.tw<br>新増服務 ✓ | ア       Office 更新<br>素統會自動下戰並安裝更新・         第       一         ア       一         ア       一         P       P         P       P </th |
|                    |                                                                                                    |                                                                                                    |